# **Staff and Provider Permissions**

07/24/2024 9:21 pm EDT

DrChrono has a variety of permissions that can grant or restrict access to different areas of the system.

#### Permissions can be found under Account > Staff Permissions > Permissions tab.

| Permissions Administratio         | n ?                                                                                      |
|-----------------------------------|------------------------------------------------------------------------------------------|
| Providers Staff Roles Permissions | Permission Grid                                                                          |
|                                   |                                                                                          |
| Name                              | Description                                                                              |
| Create and Update Patients        | Allow the user to create and update patient information                                  |
| Access Scheduling                 | Allow the user to view, add, and edit patient appointments and other scheduling features |
| Appointment Provider Selection    | Allow the user to schedule appointments for all providers in the practice group          |
| Use iPad EHR                      | Allow the user to access the iPad EHR system                                             |
| Access to Message Center          | Allow the user to access the message center                                              |
| Create and Update Contacts        | Allow the user to create, update, and remove contacts                                    |
| Access Clinical Notes             | Allow the user to view and interact with the clinical notes components                   |
| Sign/Lock Clinical Notes          | Allow the user to sign and lock clinical notes                                           |
| Drug Interactions Check           | Allow the user to perform drug interaction checks                                        |
| Access to eRx                     | Allow access to eRx screens                                                              |
| Access Billing                    | Allow the user to view and interact with the billing system                              |

This article describes the permissions. Click on a permission in the table below to jump to that specific permission.

| Create and Update        | A access Cabaduling                             | Appointment Provider |                      | Access to Message      |  |  |
|--------------------------|-------------------------------------------------|----------------------|----------------------|------------------------|--|--|
| Patients                 | Access Scheduling                               | Selection            | USEIPAUERK           | Center                 |  |  |
| Create and Update        | Access Clinical Notes                           | Sign/Lock Clinical   | Archived Signed      | Drug Interactions      |  |  |
| Contacts                 | Access Children Notes                           | Notes                | Consent Forms        | Check                  |  |  |
| Access to oDy            | Access Dilling                                  | Access Patient       | Access Patient       | Drovidor Drondown      |  |  |
| ACCESS LO EKX            | Access billing                                  | Payments             | Analytics            |                        |  |  |
| View Practice Group      | ce Group Share Patients Access Reports Settings |                      | Settings             | Export Patients        |  |  |
| Manage Permissions       | Manage Templates                                | Manage Accounts      | Show Patient Balance | Show Billing Tab       |  |  |
| Show Pilling Summary     | Add new referring                               | Access Institutional | Access All Messages  | Pilling Administrator  |  |  |
| Show billing Sulfilliary | sources                                         | Billing              | for Practice Group   | Dining Autoinisti atoi |  |  |
| Access                   | Access Patient                                  | Emorgoneu Accoss     | ELII Export          | Break the Glass        |  |  |
| Balance/Ledger           | Statements                                      | Emergency Access     | Enrexport            | Review                 |  |  |
| SAML SSO Admin           | oDS Enrollmont (Edit)                           | ePS Enrollment (Read | Managa Form Taga     | Disable Send to All    |  |  |
| Dashboard                | ers en onnent (Eur)                             | Only)                | Manage FUTIT Tags    | Patients Option        |  |  |

In most cases, when permission is not enabled for a user, they will receive a **Permission Denied** message when trying to access something they do not have permission to interact with.

Without create and update patients permission enabled

My EHR

# Permission Denied

You don't have permission to view this page.

# **Create and Update Patients**

| When Enabled                                               | When Disabled                                                 |
|------------------------------------------------------------|---------------------------------------------------------------|
| Allows users to create patients and grant access to        |                                                               |
| patient charts. Without this permission, users will not be | A user that does not have this permission will not see the    |
| able to access ANY patient charts or add patients in the   | add new patient, edit patient or send OnPatient invite        |
| appointment window.                                        | icons (                                                       |
|                                                            | + 🖉 🖻                                                         |
|                                                            | ) in the appointment window.                                  |
|                                                            | While the <b>New Detiont</b> shock how is visible, if a user  |
|                                                            | while the <b>New Patient</b> check box is visible, if a user, |
|                                                            | without this permission enabled, tries to add a patient,      |
|                                                            | they will receive an error message. They will also receive    |
|                                                            | a permission denied message if they try to click on a         |
|                                                            | patient's name in the message center, nor will they be        |
|                                                            | able to attach documents to a patient chart.                  |

#### With create and update patients permission enabled

Schedule Appointment Schedule Appointment ment Billing Eligibility Vitals ent Billing Elig App Type 
Appointment 
Video Visit 
Break 
Walk-in 
Transition of Care 
New Patient 
Referral Type 
Appointment 
Video Visit 
Break Walk-in Transition of Care New Patient Referral ++/ Patient -+/ - + / Primary Of Reason Profile Profile: Time 12:40PM \$ Time 11:00AM 🗘 021 04/26/2021 minutes Allow overlag 30 min. tes Allow overlap Duratio Duration Notes: Notes: × HIPAA Data Use Agreement (default) × No Show Policy (default) × HIPAA Data Use Agreement ( × No Show Policy (default) Consent Forms: Consent Forms: Arrange a Follow-up Re w-up Re Save & Close Save Cancel Delete Save & Close Save Cancel

# Access Scheduling

| When Enabled | When Disabled |
|--------------|---------------|
|--------------|---------------|

| Allows users to access the schedule as well as view and schedule appointments. | If this permission is disabled for a user, they will not be<br>able to see or access any appointments for the patient.                                                                                                    |
|--------------------------------------------------------------------------------|----------------------------------------------------------------------------------------------------|
|                                                                                | Note: Staff accounts will need to land on the <b>Dashboard</b><br>screen when they log in. Otherwise, the user will not be<br>able to access DrChrono after logging in because they<br>are unable to access the schedule. |
|                                                                                | To set this up, navigate to <b>Account &gt; Account Settings &gt;</b><br><b>General</b> tab and make sure the <b>Use new dashboard</b><br><b>home screen</b> is checked.                                                  |

# **Appointment Provider Selection**

With Appointment Provider Selection permission enabled

| When Enabled                                               | When Disabled                                                     |
|------------------------------------------------------------|-------------------------------------------------------------------|
| Allows users to schedule for all providers in the practice | If this permission is disabled, the user will ONLY be able        |
| group.                                                     | to schedule for the <b>Primary Provider</b> listed on their staff |
|                                                            | account settings.                                                 |

#### Schedule Appointment Appointment Billing Eligibility Vitals Growthcharts Flags Log Comm. Revisions Custom Data MU Helper Type Appointment Video Visit Walk-in Transition of Care Referral ARNING: This patient is pre-populated sample data. Patient Statement Balance: \$1503.00 Generate Statement Balance: \$1503.00 women aged 40-74 And the second second s v + 🥖 Office: Primary Office Profile: Reason: Scheduled: 04/27/2021 Time 01:30PM Duration: 30 minutes Allow overlapping Exam: Exam 1 Color: Notes: Status 0h 2m 1 View All Ap Recurring Appointment A schere Arrange a Follow-up Reminder View Active Reminders: Delete Save & Close Save Cancel

#### Without Appointment Provider Selection permission enabled

|                | ointment                                 |                                                                                               |                             |                    |                   |                |                     |           |
|----------------|------------------------------------------|-----------------------------------------------------------------------------------------------|-----------------------------|--------------------|-------------------|----------------|---------------------|-----------|
| Appointment    | Billing Eligibi                          | lity Vitals                                                                                   | Growthch                    | narts Flags        | Log Comm.         | Revisions      | Custom Data         | MU Helper |
| Ту             | pe 💿 Appointment                         | O Video Visit                                                                                 | UWalk-In                    | Transition of C    | are 🗌 Referra     |                |                     |           |
| ARNING: This   | patient is pre-populate                  | d sample data.                                                                                | Patient Statem              | ent Balance: \$150 | 3.00 Generate Sta | tement Bala    | nce: \$1503.00      |           |
| 6 past appoint | ments CDS: Mammo                         | gram screening fo                                                                             | r all women age             | ed 40-74 🏴 Nee     | ds Authorization: | Needs prior au | th for procedure of | in 1/31.  |
| Patient        | Jenny (Jen) Harris - 0                   | 12/11/1980 + +                                                                                | /                           | Office             | r: Primary Of     | fice           | - + 🥖               |           |
| Reason:        |                                          |                                                                                               |                             | Profile            | E                 |                | ~                   |           |
| Scheduled:     | 04/27/2021 Tim                           | e 01:30PM :                                                                                   | •                           | Exam               | : Exam 1          |                | ~                   |           |
| Duration:      | 30 minutes                               | Allow overlapping                                                                             |                             | Colo               | r:                |                |                     |           |
| Notes:         |                                          |                                                                                               |                             | Status             | 8:                |                | ~                   |           |
|                |                                          |                                                                                               | - lê                        |                    | 0h 1m             |                |                     |           |
| Consent        | × HIPAA Data Use Ag                      | reement (default)                                                                             |                             |                    | @ Vie             | w Clinical Not | Ð                   |           |
| Forms:         | × No Show Policy (de                     | efault)                                                                                       |                             |                    | View A            | I Appointmen   | ts                  |           |
| View Active R  | eminders:                                |                                                                                               | Delete                      | re & Close Save    | Cancel            |                |                     |           |
|                |                                          |                                                                                               |                             |                    |                   |                |                     |           |
|                | Edit Offic                               | e Staff                                                                                       |                             |                    |                   |                |                     |           |
|                | Edit Offic                               | e Staff<br>irst name Nick                                                                     |                             | 13                 |                   |                |                     |           |
|                | Edit Offic                               | e Staff<br>irst name Nick<br>ast name Rivie                                                   | ra                          | 13                 |                   |                |                     |           |
|                | Edit Offic                               | e Staff<br>irst name Nick<br>ast name Rivie<br>Provider Bret                                  | ra<br>ndan Wilberton        |                    |                   |                |                     |           |
|                | Edit Offic<br>F<br>L<br>Primary<br>Emai  | e Staff<br>irst name Nick<br>ast name Rivie<br>Provider Brei<br>I address                     | ra<br>ndan Wilberton        |                    |                   |                |                     |           |
|                | Edit Offic<br>F<br>Primary<br>Email      | e Staff<br>irst name Nick<br>ast name Rivie<br>Provider Brev<br>I address J<br>Jsername hidm  | ra<br>Idan Wilberton        |                    |                   |                |                     |           |
|                | Edit Offic<br>F<br>L<br>Primary<br>Email | e Staff<br>irst name Nick<br>ast name Rivie<br>Provider Bree<br>I address J<br>Jsername hidrm | ra<br>ndan Wilberton<br>ick | •                  |                   |                |                     |           |

end daily billing report? 
iPad unlock code 7206
Restrict offices?
Use new dashboard?

#### Use iPad EHR

| When Enabled                                          | When Disabled                                          |
|-------------------------------------------------------|--------------------------------------------------------|
| Allows users to log in and use the EHR App for iPhone | Without this permission enabled, users will receive an |
| and iPad.                                             | error message when attempting to log in to the app.    |

| Log In                                             |
|----------------------------------------------------|
| hidrnick                                           |
| Log In                                             |
| Forgot Password?                                   |
| <b>Error</b><br>User does not have access to iPad. |
| ОК                                                 |
|                                                    |
|                                                    |
| Questions? Contact drchrono.com/help               |

# Access to Message Center

| When Enabled                                        | When Disabled                                                  |
|-----------------------------------------------------|----------------------------------------------------------------|
|                                                     | If this permission is disabled for the user, they will not be  |
| Grants the user access to the Message Center (      | able to access the <b>Message Center</b> (                     |
|                                                     |                                                                |
| ) along with faxing/messaging capabilities from the | ) or complete any of the tasks mentioned in the <b>Enabled</b> |
| patient chart and clinical note, allowing them to:  | description while in the message and/or the patient's          |
| view messages                                       | chart.                                                         |
| fax documents                                       |                                                                |
| send referrals                                      |                                                                |
|                                                     |                                                                |

| So | hedu | le | Cli | nical | F  | Patien | ts Repo | orts Billing | g Accou                            | nt Help 🛊     | × |          |   |                                          |              |                                                  |        | Search                     |           |                          | $\nabla^4$            | <b>;</b> +   |
|----|------|----|-----|-------|----|--------|---------|--------------|------------------------------------|---------------|---|----------|---|------------------------------------------|--------------|--------------------------------------------------|--------|----------------------------|-----------|--------------------------|-----------------------|--------------|
| 0  | Ju   |    | •   | 2020  | ~  | 0      | + Event | 🗂 Today      | ${oldsymbol{\mathcal{C}}}$ Refresh | 🔒 Print Appts |   |          | • | lul 19 2020 - Jul 25                     | ₩            |                                                  | Daily  | Exam Room                  | ms [      | Doctor                   |                       | Monthly      |
| Su | Мо   | Tu | We  | Th    | Fr | Sa     |         | Sun 7/       | '19 ×                              | Mon 7/20      | × | Tue 7/21 | × | Wed 7/22                                 | х            | Thu 7/23 🛛 🕷                                     |        | Fri 7/24                   | х         | Sa                       | t 7/25                | ×            |
| 28 | 29   | 30 | 1   | 2     | 3  | 4      |         |              |                                    |               |   |          |   |                                          |              |                                                  |        |                            |           |                          |                       |              |
| 5  | 6    | 7  | 8   | 9     | 10 | 11     |         |              |                                    |               |   |          |   |                                          |              |                                                  |        |                            |           |                          |                       |              |
| 12 | 13   | 14 | 15  | 16    | 17 | 18     | 9:00am  |              |                                    |               |   |          |   | 9:00 - 10:00 am<br>Jenny (Jen) Harris: P | BW<br>rimary | 9:00 - 9:30 am B'<br>Jenny (Jen) Harris: Primary | V 9:00 | 9:45 am<br>nda Jones: Prim | BW<br>ary | 9:00 - 10:13<br>Evan Jam | 5 am<br>es: Primary C | BW<br>Office |

# **Create and Update Contacts**

| When Enabled When Disabled |
|----------------------------|
|----------------------------|

| Allows the user to add contacts to the account in the<br>Message Center (<br>> Contacts and the Create New Contact option when<br>sending a referral. | Users will not be able to access the <b>Contacts</b> section in<br>the account and will receive a <b>Permission Denied</b> error<br>message. The user is also unable to add contacts when<br>sending a referral through the <b>Create New Contact</b><br>option. The window to enter contact information will not<br>open for the user. |
|----------------------------------------------------------------------------------------------------|----------------------------------------------------------------------------------------------------|
| To: js<br>Emai Create New Contact<br>Phone<br>Fax<br>Direct Email Address                                                                             |                                                                                                    |
| Schedule Clinical Patients Reports Billing Account Help 🕏 🗙                                                                                           | Search 💦 12 = 33 🕂                                                                                                    |

| ALL MESSAGES         | o<br>12 | Inc | omi    | ng Messages ?                     |    |                                 |                    |             |             |          | Fax numb                   | er: +1 (301) 850-20        |
|----------------------|---------|-----|--------|-----------------------------------|----|---------------------------------|--------------------|-------------|-------------|----------|----------------------------|----------------------------|
| * Starred            |         | Ma  | ark as | Read Mark as Unread               | S  | how Archived                    |                    |             | NEXT        | >        | Search Messages            | c                          |
| III All Messages     | 12      |     |        |                                   |    |                                 |                    |             |             |          | 0                          |                            |
| FAX                  | 0       |     |        | From                              |    | Title                           | Associated patient | Assigned to | Assigned by | Workflow | Created                    | ▼ Updated                  |
| ➔ Incoming Fax       | 2       |     | ☆      | drchrono                          |    | Generated PDF:                  |                    |             |             |          | Dec. 7, 2020, 11:07        | Dec. 7, 2020, 11:0         |
| ← Outgoing Fax       |         |     |        |                                   |    | patient_statements_12_07_20.pdf |                    |             |             |          | a.m.                       | a.m.                       |
| LAB RESULTS          | •       |     | ☆      | Sample Doctor, MD<br>(3018502018) | ₽  | Incoming Fax                    |                    |             |             |          | Dec. 1, 2020, 3:55<br>p.m. | Dec. 1, 2020, 3:55<br>p.m. |
| A Lab Results        |         | _   |        | Sample Doctor, MD                 | -  |                                 |                    |             |             |          | Dec. 1, 2020, 3:23         | Dec. 1, 2020, 3:23         |
| ERX                  | 0       |     | 12     | (3018502018)                      | θ. | Incoming Fax                    |                    |             |             |          | p.m.                       | p.m.                       |
| ペ eRx Requests       |         | _   | ~      | Homer I Cimpson                   | _  | Online Anneintment              | Homer J.           |             |             |          | Nov. 4, 2020, 12:59        | Nov. 4, 2020, 12:5         |
| REFERRALS            | 0       |     | м      | Homer J. Simpson                  | •  | Online Appointment              | Simpson            |             |             |          | p.m.                       | p.m.                       |
| ← Outbound Referrals |         |     | ~      | Homor I Simpson                   | -  | Online Appointment              | Homer J.           |             |             |          | Nov. 4, 2020, 12:57        | Nov. 4, 2020, 12:5         |
| A Contacts           |         |     | ы<br>М | Homer J. Simpson                  | •  | Online Appointment              | Simpson            |             |             |          | p.m.                       | p.m.                       |
| - Contaoto           |         |     |        |                                   |    |                                 |                    |             |             |          |                            |                            |

# Access Clinical Notes

| When Enabled                                                                       | When Disabled                                                                                                    |
|------------------------------------------------------------------------------------|----------------------------------------------------------------------------------------------------|
| Allows the user to access and view clinical notes in<br>various areas of DrChrono. | Users will receive a <b>Permission Denied</b> message when trying to view clinical notes in:                                                                     |
|                                                                                    | <ul> <li>The appointment window (both on the schedule<br/>and in the patient's chart)</li> <li>Clinical &gt; Clinical Notes</li> <li>Live Claims Feed</li> </ul> |

| Scheduled Time            | Provider             | Reason | Notes | Office                          | Exam Re                   | oom Appo            | pintment Status     | Billing St    | atus # Rem       | ninders                 | Profile A   | Actions          |               |                  |      |
|---------------------------|----------------------|--------|-------|---------------------------------|---------------------------|---------------------|---------------------|---------------|------------------|-------------------------|-------------|------------------|---------------|------------------|------|
| Tue Apr 27, 2021 1:30p.m. | Brendan<br>Wilberton |        |       | Primary<br>Office               | Exam 1                    |                     |                     |               | 0                |                         |             | Edit Appoin      | tment C Ed    | it Note          |      |
| Clinical Patier           | nts Repo             | orts   | Je    | enny (Jen) F<br>mary Office [11 | Harris – 04<br>] – Exam 1 | /27/2021            | View Service        | + EOB         | E SuperBill      | ø* Clini                | ical Note   |                  |               |                  |      |
| Form Builder              |                      |        |       | 🛛 Billing                       | Status                    |                     |                     |               |                  | 7                       |             |                  |               |                  |      |
| Form Builder              |                      |        |       | ICD                             | Version                   | CD-10               | ~                   |               |                  |                         |             |                  |               |                  |      |
| Library                   |                      |        |       | Pt P                            | ayment                    | <b>0</b>            | Copay: \$20.00      | +             |                  |                         |             |                  |               |                  |      |
| Archive                   |                      |        |       | Paymen                          | t Profile                 | Cash                | <b>v</b>            |               |                  |                         |             |                  |               |                  |      |
| Form Reorder              |                      |        |       | Pt Paym                         | ent Due                   |                     |                     |               |                  |                         |             |                  |               |                  |      |
| Complete Note Fo          | ormat                |        | Sche  | dule Appoir                     | ntment                    |                     |                     |               |                  |                         |             |                  |               |                  |      |
| Maara Buttana             |                      |        | Ар    | pointment                       | Billing                   | Eligibility         | Vitals              | Growthch      | harts Fla        | gs Lo                   | og Comm.    | Revisions        | Custom Data   | MU Helper        |      |
| Macro Buttons             |                      |        |       |                                 |                           |                     |                     |               |                  |                         |             |                  |               |                  |      |
| Document Manag            | lement               |        |       | Туре                            | Appointn                  | nent OV             | /ideo Visit         | Walk-in       | Transition       | of Care                 | Refer       | ral              |               |                  |      |
|                           |                      |        | WAR   | NING: This pat                  | tient is pre-p            | opulated sa         | mple data. Pat      | ient Statem   | ent Balance:     | \$350.00 <mark>G</mark> | ienerate St | atement Balar    | nce: \$350.00 | 1 past appointme | ents |
|                           |                      |        | Prim  | ary Insurance:                  | UnitedHealt               | hcare [8772         | 6]                  |               |                  |                         |             |                  |               |                  |      |
| Clinical Notes            |                      |        |       | Provider                        | Brendan Will              | perton              | ~                   |               |                  |                         |             |                  |               |                  |      |
| Audit Log                 |                      |        |       | Patient N                       | lichelle Harri            | s - 10/14/19        | 99 🔸 🕇 🥖            | •             | (                | Office:                 | Primary     | Office           | ~ <b>+</b> ,  |                  |      |
| CDS Rules                 |                      |        |       | Reason:                         |                           |                     |                     |               | F                | Profile:                |             |                  | ~             |                  |      |
| Inventory Manage          | ement                |        |       |                                 |                           |                     |                     | 10            | Elig             | gibility                |             |                  | ~             |                  |      |
| Patient Education         | Manageme             | nt     |       |                                 |                           |                     |                     |               | F                | Profile:                |             |                  |               |                  |      |
|                           |                      |        | Sc    | heduled: 0                      | 3/31/2021                 | Time 12             | 2:20PM 🗘            |               | 1                | Exam:                   | Exam 1      |                  | ~             |                  |      |
|                           |                      |        |       | Duration: 3                     | 0 minut                   | es 🗌 Allo           | w overlapping       |               |                  | Color:                  |             |                  |               |                  |      |
|                           |                      |        |       | Notes:                          |                           |                     |                     |               | S                | Status:                 | 01- 4       |                  | ~             |                  |      |
|                           |                      |        |       |                                 |                           |                     |                     | ~~~~~         |                  |                         | Un 1m       | fam Oliaiaal Nat |               |                  |      |
|                           |                      |        |       | Forms:                          |                           |                     |                     |               |                  |                         |             | view Clinical No | (e            |                  |      |
|                           |                      |        |       |                                 |                           |                     |                     |               |                  |                         | Viev        | All Appointmer   | nts           |                  |      |
|                           |                      |        |       |                                 |                           |                     |                     |               |                  |                         |             |                  |               |                  |      |
|                           |                      |        | Re    | curring Appoin<br>ange a Follow | tment Asch                | eduled appoir<br>Ir | ntment cannot be co | onverted to a | recurring series | l.                      |             |                  |               |                  |      |
|                           |                      |        | 🗌 Vie | w Active Remi                   | nders:                    |                     | _                   |               |                  |                         |             |                  |               |                  |      |

# Sign/Lock Clinical Notes

| When Enabled                                                                                                    | When Disabled                                                                                         |
|----------------------------------------------------------------------------------------------------|----------------------------------------------------------------------------------------------------|
| Allows the user to sign and lock clinical notes. The <b>Sign &amp;</b><br><b>Lock</b> button will appear when the note is previewed.<br>Note: If Sign/Lock Clinical Notes is enabled for a staff<br>user, they are able to sign and lock clinical notes.<br>However, ONLY the provider's name will appear on the<br>note, not the user's. | The user will not have a <b>Sign &amp; Lock</b> button available to<br>them when they preview a note. |

With Sign/Lock Clinical Notes Permission Enabled

Without Sign/Lock Clinical Notes Permission Enabled

+ Amendments Revisions View Fax Sign & lock Edit Sections Print sections

+Amendments Revisions View Fax Edit Sections Print sections

# **Archived Signed Consent Forms**

| When Enabled                                               | When Disabled                                              |
|------------------------------------------------------------|------------------------------------------------------------|
| Allows access to the user to archive signed consent forms. | The user will not be able to archive signed consent forms. |
| Archiving Signed Consent Forms                             |                                                            |

#### With Archive Signed Consent Forms Enabled

| + Add new patien   | 4 |                           | Laurie T           | Sample (Fem                   | ale   32 years old | Dec. 8, 1990     |               |                    |                         | SAJA000001              |
|--------------------|---|---------------------------|--------------------|-------------------------------|--------------------|------------------|---------------|--------------------|-------------------------|-------------------------|
| Demographics       |   | 25                        | Phone:<br>Address: | (650) 555-5555<br>123 Fake St | Email: sa          | mple@sample.o    | :om           | Leat               | Date Added: Jan.        | 4, 2022<br>for 13, 2023 |
| Appointments       |   |                           |                    | Sunnyvale , CA 9408           | 9                  |                  |               | Next               | Scheduled Appt: Thu /   | pr 20, 2023             |
| Clinical Dashboard | 0 |                           | CDS:               | Sample CDS Group              | Dolphin Problem    | s Patient mus    | t have docume | rnted allergies    | Adult Immunization Sche | dule Age: 27-49         |
| Documents          |   | enpatient access enab     | bok                |                               |                    |                  |               |                    |                         |                         |
| Eigbilty           |   | Primary Provider: D       | Dr. James S        | Smith                         |                    |                  |               |                    |                         |                         |
| Tasks              | 0 | New Referral Fax De       | mographics         | Print Demograph               | tica               |                  | Apple Heat    | th App Data        | ♥ Wtals + Schedule      | New Appointment         |
| Problem List       | 0 | Uploaded Documents Loc    | ked Clinical Not   | signed Consent I              | orms Outbound R    | eferrals Lab R   | eaults Amend  | Imenta             |                         |                         |
| Medication List    | 0 |                           |                    |                               |                    |                  |               |                    |                         |                         |
| Send eRx           |   | Signed Consent Form       | В                  |                               |                    |                  |               |                    |                         |                         |
| Allergy List       | 0 | Consent Form              | Date of App        | continent Date of             | Signature J        | tations          | For Develope  | P Read to consider | Landau Connect From     |                         |
| Doug Interactions  | 0 | HEPAA Data Lise Agreement | May 16, 202        | 2 8:00 AM May 17              | 2022 8:22 AM       | Fax Consett Form | Fax Signature | E Send to onpatien | Archive Consent Form    |                         |
|                    |   | No Show Policy            | May 10, 202        | 2 8:00 AM May 17              | 2022 8:22 AM       | Fax Consent Form | Fax Signature | E Send to organism | t Archive Consent Form  |                         |
| GUMS               |   | Archived Signed Cons      | ent Forms          |                               |                    |                  |               |                    |                         |                         |
| Intake Data        |   |                           |                    |                               |                    |                  |               |                    |                         |                         |
| Lab Ordare         |   | Archived Consent Form     | Date of A          | ppointment I                  | Date of Eignature  | Oate Arc         | hived         | Reason             | Actions                 |                         |

#### Without Archive Signed Consent Forms Enabled

|                            | Laurie T           | . Samp                            | SAJA000001                        |                   |                     |                                                 |                 |            |                            |
|----------------------------|--------------------|-----------------------------------|-----------------------------------|-------------------|---------------------|-------------------------------------------------|-----------------|------------|----------------------------|
|                            | Phone:<br>Address: | (650) 555<br>123 Fake<br>Sunnyval | -5555 Email<br>St<br>e , CA 94089 | sample@fak        | e.com<br>Las<br>Nex | Date Adde<br>t Scheduled App<br>t Scheduled App | 2<br>023<br>023 |            |                            |
|                            | CDS:               | Patient r                         | must have docume                  | nted allergies    | Adult Immunia       | ation Schedule A                                | ge: 27-49       |            |                            |
| 𝔅 onpatient access enabled | New B              | eferral                           | Fax Demographic                   | s 🔒 Print         | Demographics        | Apple Healt                                     | h App Data      | Vitals     | + Schedule New Appointment |
| lpload images, scanned par | per docum          | nents, or l                       | PDFs download                     | ed from othe      | r electronic m      | dical records.                                  |                 |            |                            |
| Uploaded Documents Loci    | ed Clinical        | Notes                             | Signed Consent F                  | forms Out         | oound Referrals     | Lab Results                                     | Amendments      | 0          |                            |
| igned Consent Forms        |                    |                                   |                                   |                   |                     |                                                 |                 |            |                            |
| Consent Form               | Date               | of Appoints                       | ment De                           | te of Signature   | ~                   | tions                                           |                 |            |                            |
| HIPAA Data Use Agreement   | Jun 1              | 5, 2023 1:00                      | DPM Ju                            | n 15, 2023 7:51 / | M I                 | ax Consent Form                                 | Fax Signature   | 2ª Send to | onpatient                  |
| No Show Policy             | Jun 1              | 5, 2023 1:00                      | DPM Ju                            | n 15, 2023 7:51 J | M I                 | ax Consent Form                                 | Fax Signature   | 27 Send to | onpatient                  |

# **Drug Interactions Check**

| When Enabled                                                 | When Disabled |
|--------------------------------------------------------------|---------------|
| Allows access to the <b>Drug Interactions</b> section in the | N/A           |
| patient's chart or clinical note.                            |               |

| Tasks             | 9        | Drug  | -Drug Interactions           | and Drug-Allergy Intera          | ctions                           |                                                                                                    |      |
|-------------------|----------|-------|------------------------------|----------------------------------|----------------------------------|----------------------------------------------------------------------------------------------------|------|
| Problem List      | 16       | Risk  | Severity                     | Drug 1                           | Drug 2                           | Interaction Summary                                                                                                    |      |
| Mediaation List   | <b>m</b> | X     | Patient Allergic Interaction | aspirin                          | Patient Allergy                  |                                                                                                    |      |
| Send eRx          |          | D     | Major                        | aspirin                          | celecoxib                        | Aspirin may enhance the adverse/toxic effect of Nonsteroidal Anti-Inflammatory<br>Agents (COX-2 Selective).             | more |
| Allergy List      | 4        | С     | Moderate                     | oxymetazoline nasal              | phentermine                      | Sympathomimetics may enhance the adverse/toxic effect of other<br>Sympathomimetics.                                     | more |
| Drug Interactions |          | C     | Moderate                     | prochlorperazine                 | phentermine                      | Antipsychotic Agents may diminish the stimulatory effect of Amphetamines.                                               | more |
| Drug Interactions |          | С     | Moderate                     | LORazepam                        | prochlorperazine                 | CNS Depressants may enhance the adverse/toxic effect of other CNS Depressants.                                          | more |
| CQMs              |          | С     | Moderate                     | prochlorperazine                 | cetirizine                       | Anticholinergic Agents may enhance the adverse/toxic effect of other Anticholinergic Agents.                            | more |
| Intake Data       |          | С     | Minor                        | phentermine                      | cetirizine                       | Amphetamines may diminish the sedative effect of Antihistamines.                                                        | more |
| Lab Orders        |          | в     | Minor                        | LORazepam                        | levonorgestrel                   | Progestins (Contraceptive) may decrease the serum concentration of<br>Benzodiazepines (metabolized by glucuronidation). | more |
| Immunizations     |          | A: No | known interaction B: No      | action needed C: Monitor therapy | D: Consider therapy modification | X: Avoid combination                                                                                                    |      |

# Access to eRx

| When Enabled                                                                                                    | When Disabled                                                                                                    |
|----------------------------------------------------------------------------------------------------|----------------------------------------------------------------------------------------------------|
| Allows access to the <b>Send eRx</b> function in the patient's<br>chart. Grants the ability to prescribe medications.<br>Note: If <b>Send eRx</b> is enabled for a staff user, they are able<br>to send prescriptions. However, ONLY the provider's<br>name will appear on the prescription, not the user's. | Access to the <b>Send eRx</b> and <b>eRx Settings</b> feature is<br>restricted, and a <b>Permission Denied</b> message will be<br>displayed. |
| This setting also provides access to the <b>eRx Settings</b><br>under the account menu.                                                                                                    |                                                                                                    |

| Account      | Marketplace |  |
|--------------|-------------|--|
| ACCOUNT SE   | TTINGS      |  |
| User Setting | IS          |  |
| Provider Set | tings       |  |
| onpatient Se | ettings     |  |
| Account Set  | up          |  |
| Custom Fiel  | ds          |  |
| Copy Dashb   | oard (Beta) |  |
| API          |             |  |
| App Director | ry          |  |
| PRACTICE SE  | TTINGS      |  |
| Offices      |             |  |
| Facilities   |             |  |
| Staff Membe  | ers         |  |
| Staff Permis | sions       |  |
| eRx Settings | 5           |  |

# Access Billing

| When Enabled                                              | When Disabled                                                    |
|-----------------------------------------------------------|------------------------------------------------------------------|
| Allows access to billing information <b>Billing</b> menu. | Access to the <b>Billing</b> menu will result in error messages, |
|                                                           | and the options will not load. Users can still enter codes       |
|                                                           | under the <b>Billing</b> tab in the appointment window and       |
|                                                           | clinical notes.                                                  |

| Billing Account            | Help                  | chrono                                                        |
|----------------------------|-----------------------|---------------------------------------------------------------|
| BILLING<br>Billing Summary | CODING<br>Code Search | Something is broken: unknown error ×(403)Clinical Patients Re |
| Live Claims Feed           | New Custom Procedure  |                                                               |
| Patient Payments (Beta     | a) Custom Procedures  | Unable to retrieve response for the x                         |
| Day Sheet                  | ENROLLMENTS           | request                                                       |
| Transactions               | Bulk Edit Payer IDs   | Live Claims Feed                                              |
| Remittance Reports         | Insurance Setup       | [ close all ]                                                 |
| Unmatched ERAs             | Payer Search          | Patient Payments (beta)                                       |
| Accounts Receivable        |                       |                                                               |
| Patient Statements         |                       | Day Sheet                                                     |
| Product/Procedure          |                       |                                                               |
| Patient Balance Ledge      | r                     | Transactions                                                  |
| Fee Schedule               |                       | Descrittance Describe                                         |
| Underpaid Items            |                       | Remittance Reports                                            |
| Adjustment Master          |                       | I Inmatched EBAs                                              |
| Sales Tax                  |                       |                                                               |
| Billing Log                |                       | Accounts Receivable                                           |

# **Access Patient Payments**

| When Enabled | When Disabled |
|--------------|---------------|

| Allows the user to enter and process payments in the<br>appointment window, patient's chart/patient payments,<br>the Live Claims Feed, and the EHR app. | Access to <b>Patient Payments</b> is denied when both <b>Access</b><br><b>Billing</b> and <b>Access Patient Payments</b> are BOTH disabled.<br>Users will receive a <b>Permission Denied</b> message or an<br>error that states <b>Cash Create Modal Component is</b> |  |
|----------------------------------------------------------------------------------------------------|----------------------------------------------------------------------------------------------------|--|
|                                                                                                    | Broken (see below). Access Billing  Access Patient Payments                                                                                                    |  |

| edule Appointment                  |             |                   |              |          |                   |                 |                | •••                                | DrChrono                     |
|------------------------------------|-------------|-------------------|--------------|----------|-------------------|-----------------|----------------|------------------------------------|------------------------------|
|                                    |             |                   |              |          |                   |                 | _              | drbrendan.drchrono.com/billing/cre | eate_cash_popup/173679842/ 🗞 |
| ppointment Billing                 | Eligibility | Vitals            | Growthcharts | Flags    | Log Comm.         | Revisions       | Custom Data    | Cash Create Modal Component is     |                              |
| ] Institutional Claim              |             |                   |              |          | Patient Sup       | erBill Clinical | Note Billing E | broken                             |                              |
| <ul> <li>Billing Status</li> </ul> |             |                   | ~            | HCFA Box | 10 - Is patient's | condition rela  | ted to:        |                                    |                              |
| ICD Version                        | ICD-10      |                   | ~            |          | Employment        | No              | ~              |                                    |                              |
| Patient Payment                    | \$ 1.00     | +                 |              |          | Auto Accident     | No              | ~              |                                    |                              |
| t                                  | Receipt -   |                   |              |          | Other Accident    | No              | ~              |                                    |                              |
| Pre Authorization Approval         |             |                   |              |          |                   |                 |                |                                    |                              |
| Referral #                         |             |                   |              |          | Onset Date Type   | Onset of Cu     | rrent Symptom  |                                    |                              |
| Payment Profile                    | Cash        |                   | ~            |          | Onset Date        |                 |                |                                    |                              |
| Billing Profile                    |             | +                 |              |          | Other Date Type   | - Other Date    | Туре -         |                                    |                              |
| Billing Pick List                  | Choose Cod  | es from Pick List |              |          | Other Date        |                 |                |                                    |                              |
| Diagnosis Pick List                | Choose Cod  | es from Pt Proble | ems          |          |                   |                 |                |                                    |                              |
| Credit Card Payment                | Process Cre | dit Card          |              |          |                   |                 |                |                                    |                              |
|                                    |             |                   |              |          |                   |                 |                |                                    |                              |
| D-10 Codes                         | Fi          | nd Diagnosis co   | des 🔸        | CPT      | Codes             |                 | Find CPT P     |                                    |                              |
| Code                               | Description |                   |              | Code     | Descr             | iption          |                |                                    |                              |
| D-9 Codes to Conve                 | et Ei       | ad Diagnosis os   | don          | HCE      | Codes             |                 | Eind HOBO      |                                    |                              |

# **Access Patient Analytics**

| When Enabled                                                  | When Disabled                                                        |
|---------------------------------------------------------------|----------------------------------------------------------------------|
| Allows the user to access the <b>Patient Report</b> under the | Access to the <b>Patient Report</b> under the <b>Reports</b> menu is |
| Reports menu.                                                 | restricted and a permission denied message is displayed.             |

| eports Billing Account         | Permission Denied     | ×                        |
|--------------------------------|-----------------------|--------------------------|
| RACTICE REPORTS                | Schedule Clinical     | Patients Billing Account |
| eminder Report                 | User Report           | Patient Report           |
| utgoing Prescriptions          | Productivity Report   | Datiant Damamanhias      |
| atient Insurance Authorization | Reminder Report       | Patient Demographics     |
| elebealth Report               | Outgoing Prescription | Date of Service From     |
| atient Report                  | Patient Insurance     |                          |
| mmunication Log Report         | Authorization         | Age                      |
| edication Report               | Appointment Report    | Sex                      |
| oblem Report                   | Telehealth Report     | Race                     |
| ergy Report                    | Patient Report        |                          |
|                                |                       |                          |

# Provider Dropdown

| When Enabled                                               | When Disabled                                                   |
|------------------------------------------------------------|-----------------------------------------------------------------|
| Allows the user access to multiple providers in a practice | If this permission is disabled, the user will ONLY be able      |
| group. The user can easily navigate between provider       | to access information for the <b>Primary Provider</b> listed on |
| accounts with this permission enabled.                     | their staff account settings.                                   |

#### With Provider Dropdown Permission Enabled

#### Without Provider Dropdown Permission Enabled

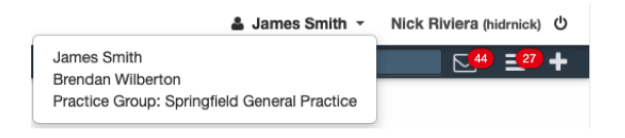

|                                      | 🛔 James Smith 👻          | Nick Riviera (hidrnick) ひ |
|--------------------------------------|--------------------------|---------------------------|
| James Smith<br>Practice Group: Sprir | ngfield General Practice | <mark>∠44) =27) +</mark>  |
| Edit Office Staf                     | f                        |                           |
|                                      |                          |                           |
| First name                           | Nick                     | 83                        |
| Last name                            | Riviera                  |                           |
| Primary Provider                     | James Smith              | ~                         |
| Email address                        |                          |                           |
| Username                             | hidrnick                 |                           |
| Home phone                           | ()                       |                           |
| Cell phone                           | (555) 555-6425           |                           |
| Send daily billing report?           |                          |                           |
| iPad unlock code                     | 7206                     |                           |
| Restrict offices?                    |                          |                           |
| Use new dashboard?                   | 2                        |                           |
|                                      | B Save staff account     |                           |

# **View Practice Group**

| When Enabled                                                    | When Disabled                                                |
|-----------------------------------------------------------------|--------------------------------------------------------------|
| The practice group dropdown allows you to view the              | If this permission is disabled, you will only be able to see |
| collective information of the practice when the <b>Practice</b> | the information for the individual providers you have        |
| Group option is selected. For more information on the           | access to.                                                   |
| practice group dropdown, see our article.                       |                                                              |

#### With View Practice Group Permission Enabled

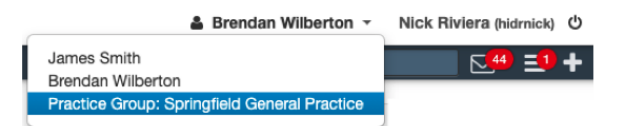

#### Without View Practice Group Permission Enabled

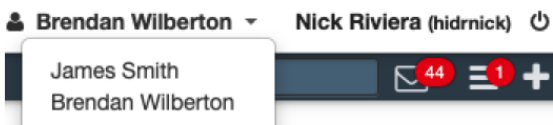

# **Share Patients**

| When Enabled                                             | When Disabled                                            |
|----------------------------------------------------------|----------------------------------------------------------|
| Share patients allows users to view and interact with    | Users can only view and interact with patients whose     |
| patients in the practice group whose primary provider is | provider is the same as the primary provider selected in |
| different from the primary provider selected on their    | their staff account settings.                            |
| staff account settings.                                  |                                                          |

# Edit Office Staff

| First name                 | Nick               |
|----------------------------|--------------------|
| Last name                  | Riviera            |
| Primary Provider           | James Smith 🗸      |
| Email address              |                    |
| Username                   | hidrnick           |
| Home phone                 | ()                 |
| Cell phone                 | (555) 555-6425     |
| Send daily billing report? |                    |
| iPad unlock code           | 7206               |
| Restrict offices?          |                    |
| Use new dashboard?         |                    |
|                            | Save staff account |

# **Access Reports**

| When Enabled                                                 | When Disabled                                                 |
|--------------------------------------------------------------|---------------------------------------------------------------|
| Allows users to access the <b>Practice Reports</b> under the |                                                               |
| Reports menu.                                                | Restricts users from accessing the <b>Practice Reports</b>    |
|                                                              | under the <b>Reports</b> menu. A permission denied message is |
|                                                              | displayed.                                                    |

Reports Billing Account

#### PRACTICE REPORTS

|   | Reminder Report                 |
|---|---------------------------------|
|   | Outgoing Prescriptions          |
|   | Patient Insurance Authorization |
|   | Appointment Report              |
|   | Telehealth Report               |
|   | Patient Report                  |
|   | Communication Log Report        |
|   | Medication Report               |
|   | Problem Report                  |
|   | Allergy Report                  |
|   | Labs Report                     |
|   | Advanced Report                 |
|   |                                 |
| S | Settings                        |
|   |                                 |

| When Enabled | When Disabled |
|--------------|---------------|
|              |               |

| Allows access to the Provider Settings and Offices under            | Does not allow users to access <b>Provider Settings</b> and |
|---------------------------------------------------------------------|-------------------------------------------------------------|
| Practice Settings under the Account menu in addition to             | Offices under Practice Settings under the Account           |
| Patient Flags under the Patients menu.                              | menu. Restricts access to Patient Flags under the           |
|                                                                     | Patients menu.                                              |
| Note: <b>eRx Settings</b> is controlled by the <b>Access to eRx</b> |                                                             |
| permission.                                                         |                                                             |

# **Export Patients**

| When Enabled                                                      | When Disabled                                                   |
|-------------------------------------------------------------------|-----------------------------------------------------------------|
|                                                                   | The user will not have access to the <b>Export (CSV)</b> or the |
| Allows the user to export patient data in bulk in a CSV or        | Export (C-CDA XML) buttons under Patients > Patients            |
| bulk export C-CDA files under <b>Patients &gt; Patients List.</b> | List.                                                           |

| Patients Reports                  |             |               |              |                    |
|-----------------------------------|-------------|---------------|--------------|--------------------|
| PATIENT                           |             |               |              |                    |
| Patient List                      |             |               |              |                    |
| Consent Forms                     |             |               |              |                    |
| Patient Flags                     |             |               |              |                    |
| Patient Groups                    |             |               |              |                    |
| Send Email                        |             |               |              |                    |
| Send Referral                     |             |               |              |                    |
| With Export Permission Enabled    |             |               | 1            | 1                  |
|                                   |             |               | 4            | 4                  |
| Manage your existing patients ?   | Bulk Import | QRDA I Import | Export (CSV) | Export (C-CDA XML) |
| Patient search Search             |             |               |              | More Filters       |
| + Add new patient (via C-CDA XML) |             |               |              | PAGE 1 OF 6 🔶      |
| Without Export Permission Enabled |             |               |              |                    |

| Manage your existing patients ?   | Bulk Import QRDA I Import |
|-----------------------------------|---------------------------|
| Patient search Search             | More Filters              |
| + Add new patient (via C-CDA XML) | PAGE 1 OF 6 🔶             |

# Manage Permissions

| When Enabled                                                        | When Disabled                                                  |
|---------------------------------------------------------------------|----------------------------------------------------------------|
|                                                                     | The user will not have access to <b>Account</b> > <b>Staff</b> |
| Allows the user to add or remove permissions to staff or            | Permissions and will receive a permission denied               |
| provider accounts under <b>Account</b> > <b>Staff Permissions</b> . | message.                                                       |

# Account Marketplace ACCOUNT SETTINGS User Settings Provider Settings onpatient Settings Account Setup Custom Fields Copy Dashboard (Beta) API App Directory

PRACTICE SETTINGS

Offices

Facilities

Staff Members

Staff Permissions

#### Manage Templates

| When Disabled                                                                                               |
|----------------------------------------------------------------------------------------------------|
| The user will not have access to any of the <b>Form Tools</b> and will receive a permission denied message. |
|                                                                                                    |

| Clinical | Patients | Reports | Billing |
|----------|----------|---------|---------|
| FORM TO  | OLS      |         |         |
| Form Bui | lder     |         |         |

#### Form Builder Library Archive

Form Reorder Complete Note Format onpatient Forms Macro Buttons

### Manage Accounts

| When Enabled                                                 | When Disabled                                               |
|--------------------------------------------------------------|-------------------------------------------------------------|
|                                                              | The user will not have access to <b>Accounts &gt; Staff</b> |
| Allows the user access to <b>Account &gt; Staff Members:</b> | Members and will receive a permission denied message.       |
| giving the user the ability to create, edit, and inactivate  |                                                             |
| accounts for staff members.                                  |                                                             |

Account Help

₿

PROVIDER SETTINGS Account Settings onpatient Settings Telehealth Settings Account Setup Custom Fields Copy Dashboard (Beta) API App Directory

#### PRACTICE SETTINGS

Offices

Facilities

Staff Members

Staff Permissions

eRx Settings

#### **Show Patient Balance**

| When Enabled                                                | When Disabled                                           |
|-------------------------------------------------------------|---------------------------------------------------------|
|                                                             | The patient's balance in the appointment window and the |
| Displays the patient's balance in the appointment           | Balance tab in the patient's chart will not be visible. |
| window and provides access to the <b>Balance</b> tab in the |                                                         |
| patient's chart.                                            |                                                         |

#### With Show Patient Balance Enabled

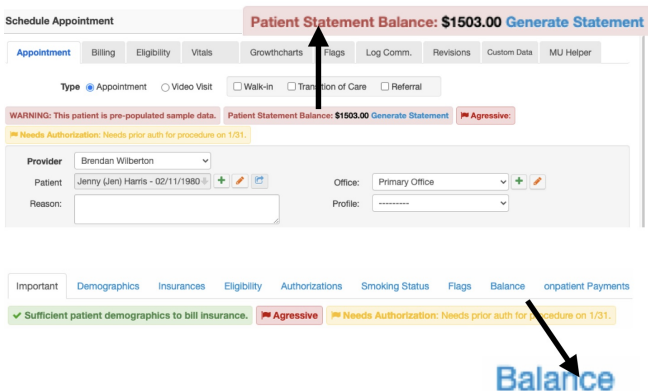

#### Without Show Patient Balance Enabled

| Appointment  | Billing            | Eligibilit | / Vitals    | Growtho    | harts Flags      | Log Comm.          | Revisions        | Custom     | Data | MU Help |
|--------------|--------------------|------------|-------------|------------|------------------|--------------------|------------------|------------|------|---------|
| Ту           | pe 💿 Appointme     | nt C       | Video Visit | UWalk-in   | Transition of Ca | are 🗌 Referral     |                  |            |      |         |
| ARNING: This | patient is pre-pop | oulated    | sample data | Agressive: | Meeds Authori    | zation: Needs pric | r auth for proce | dure on 1/ |      |         |
| Provider     | Brendan Wilbe      | rton       | ~           |            |                  |                    |                  |            |      |         |
| Patient      | Jenny (Jen) Har    | ris - 02/  | 11/1980+    | + 🥒 😁      | Office           | : Primary Of       | fice             | ~          | + 🥖  |         |
| Reason:      |                    |            |             |            | Profile          | · ·····            |                  | *          |      |         |
| Scheduled:   | 04/27/2021         | Time       | 01:30PM     | •          | Exam             | Exam 1             |                  | ~          |      |         |
|              |                    |            |             |            |                  |                    |                  |            |      |         |

✓ Sufficient patient demographics to bill insurance.
 ✓ Agressive 
 ✓ Needs Authorization: Needs prior auth for procedure on 1

#### **Show Billing Tab**

| When Enabled                                            | When Disabled                                                   |
|---------------------------------------------------------|-----------------------------------------------------------------|
|                                                         | The user will not see the <b>Billing</b> tab in the Appointment |
| Allows the user to access the <b>Billing</b> tab in the | window or Clinical Note.                                        |
| Appointment window and Clinical Note.                   |                                                                 |

#### With Show Billing Tab Enabled In the Appointment Window

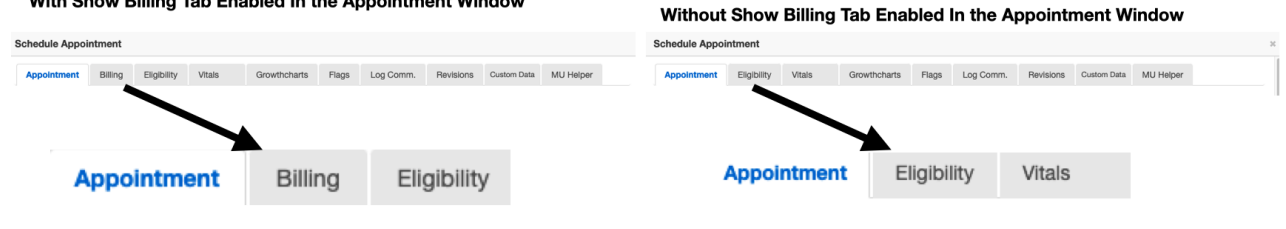

#### With Show Billing Tab Enabled In the Clinical Note

|        | H&P        | SOAP      | ADDITIONAL   | APPS |
|--------|------------|-----------|--------------|------|
|        |            | E F       | Preview Note |      |
| onpa   | tient / Ch | eck-In    |              |      |
| Subje  | ective     |           |              |      |
| Obje   | ctive      |           |              |      |
| Asse   | ssment     |           |              |      |
| Plan   |            |           |              |      |
| Medi   | cations &  | Allergies |              |      |
| Billin | 9          |           |              | -    |

#### Without Show Billing Tab Enabled In the Clinical Note

|                | H&P        | SOAP      | ADDITIONAL |  |
|----------------|------------|-----------|------------|--|
|                |            | Previe    | w Note     |  |
| onpatient / Cl | heck-In    |           |            |  |
| CC / History   | of Presen  | t Illness |            |  |
| Med / Fam / S  | Social His | tory      |            |  |
| Medications &  | & Allergie | 5         |            |  |
| Review of Sys  | stems      |           |            |  |
| Physical Exar  | n          |           |            |  |
| Assessment     |            |           |            |  |
| Plan           |            |           |            |  |

# **Show Billing Summary**

| When Enabled                                                   | When Disabled                                                  |
|----------------------------------------------------------------|----------------------------------------------------------------|
|                                                                | The user will not see the <b>Billing Summary</b> report in the |
| Allows the user to access the <b>Billing Summary</b> report in | Billing menu.                                                  |
| the <b>Billing</b> menu.                                       |                                                                |

#### With Show Billing Summary Permission Enabled Without Show Billing Summary Permission Enabled

| Billing Account       | Help                 |
|-----------------------|----------------------|
| BILLING               | CODING               |
| Billing Summary       | Code Search          |
| Live Claims Feed      | New Custom Procedure |
| Patient Payments (Bet | a) Custom Procedures |
| Day Sheet             | ENROLLMENTS          |
| Transactions          | Bulk Edit Payer IDs  |
| Remittance Reports    | Insurance Setup      |
| Unmatched ERAs        | Payer Search         |
| Accounts Receivable   |                      |
| Patient Statements    |                      |
| Product/Procedure     |                      |
| Patient Balance Ledge | r                    |
| Fee Schedule          |                      |
| Underpaid Items       |                      |
| Adjustment Master     |                      |
| Sales Tax             |                      |
| Billing Log           |                      |

# Add new referring sources

| When Enabled                                       | When Disabled |
|----------------------------------------------------|---------------|
|                                                    | N/A           |
| Allows the user to add referring/ordering provider |               |
| information to a patient's chart.                  |               |
|                                                    |               |

### **Referring Doctor**

| +                      | Will populate fields below                                                                                                   |
|------------------------|----------------------------------------------------------------------------------------------------|
| Edward                 |                                                                                                    |
|                        |                                                                                                    |
| Jenner                 |                                                                                                    |
|                        |                                                                                                    |
| 9876543210             |                                                                                                    |
| Qualifier 🗸            | )                                                                                                    |
|                        |                                                                                                    |
| Primary Care Physician | )                                                                                                    |
| 328 Gibraltar Dr.      |                                                                                                    |
| Sunnyvale, CA 94089    |                                                                                                    |
|                        | )                                                                                                    |
| (844) 569-8628         | )                                                                                                    |
| XXX-XXX-XXXX           | ]                                                                                                    |
| +                      |                                                                                                    |
|                        |                                                                                                    |
|                        |                                                                                                    |
|                        | Edward  Edward  Jenner  9876543210  Qualifier   Primary Care Physician  Primary Care Physician  (844) 569-8628  XXX-XXX-XXXX |

# **Access Institutional Billing**

| When Enabled                                                   | When Disabled                                                |
|----------------------------------------------------------------|--------------------------------------------------------------|
|                                                                |                                                              |
| If your account has <b>Institutional Billing</b> enabled, this | The user is unable to enter information for UB04 forms.      |
| permission allows you to enter information for                 | They will still see the switch for Institutional Claims on   |
| institutional UB04 forms.                                      | the Billing Details screen. However, if they try to activate |
|                                                                | the Institutional Claim switch, they will receive an Access  |
|                                                                | Denied message.                                              |

#### 

# Access All Messages for Practice Group

| When Enabled When Disabled |
|----------------------------|
|----------------------------|

Allows users to view and interact with messages in the practice group whose primary provider is different from the primary provider selected on their staff account settings.

Users can only view and interact with messages whose provider is the same as the primary provider selected in their staff account settings.

| W    | it   | h Access /                     | 41    | Messages for                    | Practice G         | iroup P           | ermiss            | sion     | Enable                     | d                    |            | Wi   | ith   | 10    |
|------|------|--------------------------------|-------|---------------------------------|--------------------|-------------------|-------------------|----------|----------------------------|----------------------|------------|------|-------|-------|
| Oliv | 9    | Account Help                   |       |                                 |                    |                   |                   |          | Ø & James Smith<br>Search  | h - Nick Riviera p   | amich) ()  | Bill | ling  | A     |
| nco  | mi   | ng Messages 🛛 💈                |       |                                 |                    |                   |                   |          |                            | Fax number: +1 (0)   | 0 808-2018 | Inc  | om    | ina   |
| Mar  | % as | Read Mark as Unread Show       | n Arc | hived                           |                    |                   |                   |          | NEXT > Search              | h Messages           | Q,         |      |       |       |
|      |      | Press                          |       | 710.                            | ferminand entired  | Assistant to      | Reviewed by       | Westfree | Constant                   | Withouted            |            | M    | ark a | as Ro |
|      | 0    | drohrono                       |       | Generated PDF: HAJE000001.pdf   |                    | Printigeneo 10    | Antipart by       |          | April 29, 2021, 1:13 p.m.  | April 29, 2021, 1:1  | len.       |      |       |       |
|      | 2    | Sample Doctor, MD (3018502018) |       | Incoming Fax                    |                    |                   |                   |          | April 27, 2021, 5:15 p.m.  | April 27, 2021, 5:1  | Sp.m.      |      |       | Fr    |
|      | Ŕ    | Sample Doctor, MD (3018502018) | æ     | Incoming Fax                    |                    |                   |                   |          | Dec. 1, 2020, 3:23 p.m.    | April 27, 2021, 5:01 | p.m.       |      | \$    | dri   |
|      | ŵ    | Jenny (Jen) Hanis              |       | Medical question                | Jenny (Jen) Harris | Brendan Wilberton | Brendan Wilberton |          | April 15, 2021, 9:25 a.m.  | April 27, 2021, 5:01 | p.m.       |      | \$    | 30    |
|      | ģ    | Homer J. Simpson               |       | Online Appointment              | Homer J. Simpson   |                   |                   |          | April 14, 2021, 10:36 a.m. | April 27, 2021, 12.4 | 14 p.m.    |      |       |       |
|      | ġ.   | Jenny (Jen) Harris             |       | Medical question                | Jenny (Jen) Harris | Brendan Wilberton | Brendan Wilberton |          | April 15, 2021, 9:25 a.m.  | April 15, 2021, 9:2  | Sam.       |      | ਸ     |       |
|      | \$   | Jenny (Jen) Harris             |       | Medical question                | Jenny (Jen) Harris | Brendan Wilberton | Brandan Wilberton |          | April 15, 2021, 9:25 a.m.  | April 15, 2021, 8:2  | Sam.       |      | \$    | Ho    |
|      | ġ.   | Jenny (Jen) Harris             |       | Medical guestion                | Jenny (Jer) Harris | Brendan Wilberton | Brendan Wilberton |          | April 15, 2021, 9:25 a.m.  | April 15, 2021, 9-2  | Sam.       |      | \$    | 30    |
|      | ġ.   | Jenny (Jen) Harris             |       | Online Appointment              | Jenny (Jen) Harris |                   |                   |          | April 15, 2021, 9:23 a.m.  | April 16, 2021, 9:2  | Jam.       |      | 0     |       |
|      | ¢.   | Homer J. Simpson               | ٠     | Online Appointment              | Homer J. Simpson   |                   |                   |          | April 14, 2021, 10:07 a.m  | April 14, 2021, 12   | 37 a.m.    | -    |       |       |
|      | ġ.   | Homer J. Simpson               |       | Online Appointment Cancellation | Homer J. Simpson   |                   |                   |          | April 14, 2021, 19:06 a.m  | April 14, 2021, 12   | 36 a.m.    |      | 8     | Ho    |
|      | ¢.   | Jenny (Jen) Harris             |       | Online Appointment              | Jenny (Jer) Harris |                   |                   |          | April 13, 2021, 11:09 a.m  | April 13, 2021, 11:  | 39 a.m.    |      | Ŷ     | Ho    |
|      | ¢.   | Jenny (Jen) Harris             |       | Online Appointment Cancellation | Jenny (Jen) Harris |                   |                   |          | April 10, 2021, 11:24 a.m  | April 13, 2021, 11:  | 24 a.m.    |      | Ŷ     | Ho    |
|      | 2    | Jenny (Jen) Harris             |       | Online Appointment Cancellation | Jenny (Jer) Harris |                   |                   |          | April 13, 2021, 11:22 a.m  | April 13, 2021, 11:  | 22 a.m.    |      |       |       |
|      | ÷    | Jenny (Jen) Harris             |       | Online Appointment              | Jenny (Jen) Harris |                   |                   |          | April 13, 2021, 9:54 a.m.  | April 10, 2021, 8:5  | iam.       |      |       |       |
|      | •    | Jenny (Jen) Harris             |       | Medication question             | Jenny (Jer) Harris | Brendan Wilberton | Brendan Wilberton |          | April 13, 2021, 9:51 a.m.  | April 13, 2021, 9:5  | 1am        |      |       |       |

|                  | ccount Help       |                                                                                        |                              |             |               |          | S                          | earch                         |
|------------------|-------------------|----------------------------------------------------------------------------------------|------------------------------|-------------|---------------|----------|----------------------------|-------------------------------|
| Icoming          | Messages 4        | Show Amblund                                                                           |                              |             |               |          |                            | Count Messages                |
| INSUES, BUILTING | au mark as 011080 |                                                                                        |                              |             |               |          |                            | Concernation and Concernation |
| - Fn             | om                | Title                                                                                  | Associated patient           | Assigned to | Assigned by   | Workflow | Created                    | ▼ Updated                     |
| ]☆ dn            | chrono            | Generated PDF: HAJE000001.pdf                                                          |                              |             |               |          | April 29, 2021, 1:13 p.m.  | April 29, 2021, 1:            |
| 30               | nny (Jes) Harris  | Online Appointment                                                                     | Jenny (Jen) Harris           |             |               |          | April 15, 2021, 9:23 a.m.  | April 15, 2021, 9:            |
| ) Ω Je           | nny (Jen) Harris  | Online Appointment                                                                     | Jenny (Jen) Harris           |             |               |          | April 13, 2021, 11:39 a.m. | April 13, 2021, 11            |
| jΩ He            | emer J. Simpson   | Online Appointment                                                                     | Homer J. Simpson             |             |               |          | April 5, 2021, 2:45 p.m.   | April 5, 2021, 254            |
| 1 12 30          | nny (Jen) nams    | Contract Appointment                                                                   | Jenny (Jen) Hams             |             |               |          | Jan. 19, 2021, 10:40 a.m.  | 386. 19, 2021, 10             |
| 17 30            | nny (Jen) nams    | Online Appointment                                                                     | Jenny (Jen) Hama             |             |               |          | Jun. 19, 2021, 10:37 a.m.  | Jan. 19, 2021, 10             |
| ) <u>1</u> 190   | ener J. Simpson   | Online Appointment                                                                     | Homer J. Simpson             | James Coult | Income Parish |          | out. 14, 2021, 2023 p.m.   | Get 05 2021, 20               |
| 1 10 100         | mer J. Ompson     | Online transitioners Operations of                                                     | Homer J. Ompson              | James James | James James   |          | 001. 10, 2020, 12:04 p.m.  | 011.20,2020,1                 |
|                  |                   | Primary Provide                                                                        | r James Smith                | ~           |               |          |                            |                               |
|                  |                   | Email address                                                                          | 3                            |             |               |          |                            |                               |
|                  |                   | Username                                                                               | hidmick                      |             |               |          |                            |                               |
|                  |                   | Home phone                                                                             | ə [()                        |             |               |          |                            |                               |
|                  |                   | Cell phone                                                                             | (555) 555-6425               |             |               |          |                            |                               |
|                  |                   |                                                                                        |                              |             |               |          |                            |                               |
|                  |                   | Send daily billing report                                                              |                              |             |               |          |                            |                               |
|                  |                   | Send daily billing report                                                              | 7206                         |             |               |          |                            |                               |
|                  |                   | Send daily billing report<br>iPad unlock code<br>Restrict offices                      | 7 D<br>77206                 |             |               |          |                            |                               |
|                  |                   | Send daily billing report<br>iPad unlock code<br>Restrict offices<br>Use new dashboard | 7 06<br>7206<br>7207<br>7207 |             |               |          |                            |                               |

# **Billing Administrator**

| When Enabled                                                                                                    | When Disabled                                                                                                    |
|----------------------------------------------------------------------------------------------------|----------------------------------------------------------------------------------------------------|
| Allows the user to delete patient payments and<br>unallocate line item payments in the <b>Patient Payments</b><br>section by selecting the lock icon (<br>).                    | The user will not have the ability to delete payments or<br>unallocate line item payments. The lock icon (<br>) will not appear on their screen when they are in the<br>Patient Payments menu. |
| Additionally, the Billing Administrator permission allows<br>the user to access Square setup and settings under<br><b>Account &gt; Account Settings &gt; Patient Payments</b> . | Users will be unable to complete any Square functions<br>under Account > Account Settings > Patient Payments.<br>They will receive an error message.<br>You cannot do Square operations in ×   |
|                                                                                                    | place of of this provider. You must<br>be the owner of the account or the<br>provider's staff member.                                                                                          |

| Patient Payments                                                                                    | Payments                                | Line Items  | Logs State                                    | ements E                                                  | Balance               |                  |                   |                     |
|----------------------------------------------------------------------------------------------------|-----------------------------------------|-------------|-----------------------------------------------|-----------------------------------------------------------|-----------------------|------------------|-------------------|---------------------|
| Jenny (Jen) Harris                                                                                  | Filter b                                | y Range: \$ | -                                             | \$                                                        | Pro                   | vider: All -     |                   |                     |
| Simple: On Co                                                                                       | ndensed: On                             |             |                                               |                                                           |                       |                  |                   |                     |
|                                                                                                    |                                         |             |                                               | Total Paid                                                |                       | Allocated Paymen | nt (Paid to Appt) | Unallocated Payment |
| nny (Jen) Harris                                                                                    |                                         |             |                                               | \$81.00                                                   |                       | \$81.0           | 00                | \$0.00              |
| Dilling As                                                                                          |                                         |             |                                               |                                                           |                       |                  |                   |                     |
| Billing Act                                                                                         | count                                   |             |                                               |                                                           |                       |                  |                   |                     |
| Billing Aca<br>BILLING                                                                              | count                                   |             | Billing                                       | g Summary                                                 | ý                     |                  |                   |                     |
| Billing Act<br>BILLING<br>Live Claims F                                                             | count<br><sup>-</sup> eed               |             | Billing<br>Live C                             | 9 Summary<br>Claims Fee                                   | y<br>ed               |                  |                   |                     |
| Billing Ac<br>BILLING<br>Live Claims F<br>Patient Paym                                              | count<br><sup>-</sup> eed<br>nents (Bet | a           | Billing<br>Live C                             | ) Summary<br>Claims Fee<br>nt Paymen                      | y<br>ed<br>its (beta) |                  |                   |                     |
| Billing Ac<br>BILLING<br>Live Claims F<br>Patient Paym<br>Day Sheet                                 | count<br>Feed<br>lients (Bet            | a           | Billing<br>Live C<br>Patier                   | g Summary<br>Claims Fee<br>nt Paymen                      | y<br>od<br>its (beta) |                  |                   |                     |
| Billing Act<br>BILLING<br>Live Claims F<br>Patient Paym<br>Day Sheet<br>Transactions                | count<br>Feed<br>tents (Bet             | a           | Billing<br>Live C<br>Patien<br>Day S          | g Summary<br>Claims Fee<br>ht Paymen<br>Sheet             | y<br>ed<br>its (beta) |                  |                   |                     |
| Billing Ac<br>BILLING<br>Live Claims F<br>Patient Paym<br>Day Sheet<br>Transactions<br>Remittance F | count<br>Feed<br>Teents (Bet            | a           | Billing<br>Live C<br>Patier<br>Day S<br>Trans | g Summary<br>Claims Fee<br>ht Payment<br>Sheet<br>actions | y<br>xd<br>ts (beta)  |                  |                   |                     |

#### Without Billing Administrator Permission Enabled

| Patient Pa | yments   | Payments | Line Items   | Logs | Statements | Balance |           |
|------------|----------|----------|--------------|------|------------|---------|-----------|
| Test Cam   | +        |          |              |      |            |         |           |
| From       | То       | Filter   | by Range: \$ |      | - \$       | Prov    | ider: All |
| Simple: On | Condense | ed: On   |              |      |            |         |           |
|            |          |          |              |      | Total Paid | d       | Allocate  |
| Test Cam   |          |          |              |      | \$1.00     |         |           |

# Access Balance/Ledger

Unmatched ERAs Accounts Receivable

| When Enabled                                         | When Disabled |
|------------------------------------------------------|---------------|
| Allows the user to access the Patient Balance Ledger | N/A           |
| report under the <b>Billing</b> menu.                |               |

| Billing                                   | Account                                               | Help |                                                       |
|-------------------------------------------|-------------------------------------------------------|------|-------------------------------------------------------|
| BILLING                                   |                                                       |      | BUSINESS INTELLIGENCE                                 |
| Billing S                                 | ummary                                                |      | Denial Analysis 2.0                                   |
| Live Cla                                  | ims Feed                                              |      | Payment Analysis 2.0                                  |
| Patient                                   | Payments (Beta                                        | a)   | CODING                                                |
| Day She                                   | et                                                    |      | Code Search                                           |
| Transac                                   | tions                                                 |      | New Custom Procedure                                  |
| Remitta                                   | nce Reports                                           |      | Custom Procedures                                     |
| Unmatc<br>Account<br>Patient S<br>Product | hed ERAs<br>ts Receivable<br>Statements<br>/Procedure |      | ENROLLMENTS<br>Bulk Edit Payer IDs<br>Insurance Setup |
| Patient                                   | Balance Ledge                                         | r    | Payer Search                                          |
| Fee Sch                                   | edule                                                 |      |                                                       |
| Underpa                                   | aid Items                                             |      |                                                       |
| Adjustm                                   | ent Master                                            |      |                                                       |
| Sales Ta                                  | X                                                     |      |                                                       |
| Billing L                                 | og                                                    |      |                                                       |

# **Access Patient Statements**

| When Enabled                                             | When Disabled |
|----------------------------------------------------------|---------------|
| Allows the user to access the Patient Statements section | N/A           |
| under the <b>Billing</b> menu.                           |               |

#### Billing Account Help BILLING Billing Summary Live Claims Feed Payment Analysis 2.0 Patient Payments (Beta) CODING Day Sheet Code Search Transactions Remittance Reports Unmatched ERAs ENROLLMENTS Accounts Receivable Bulk Edit Payer IDs **Patient Statements** Insurance Setup Product/Procedure Payer Search Patient Balance Ledger Fee Schedule Underpaid Items Adjustment Master Sales Tax Billing Log

# **BUSINESS INTELLIGENCE** Denial Analysis 2.0

New Custom Procedure **Custom Procedures** 

# **Emergency Access**

| When Enabled                                           | When Disabled                                           |
|--------------------------------------------------------|---------------------------------------------------------|
|                                                        | The user would not be able to request emergency access. |
| Allow the user to temporarily request emergency access | Permission denied.                                      |
| to Create and Update Patients, Access Scheduling, and  |                                                         |
| Access Clinical Notes system permissions.              |                                                         |

# Log in to your EHR

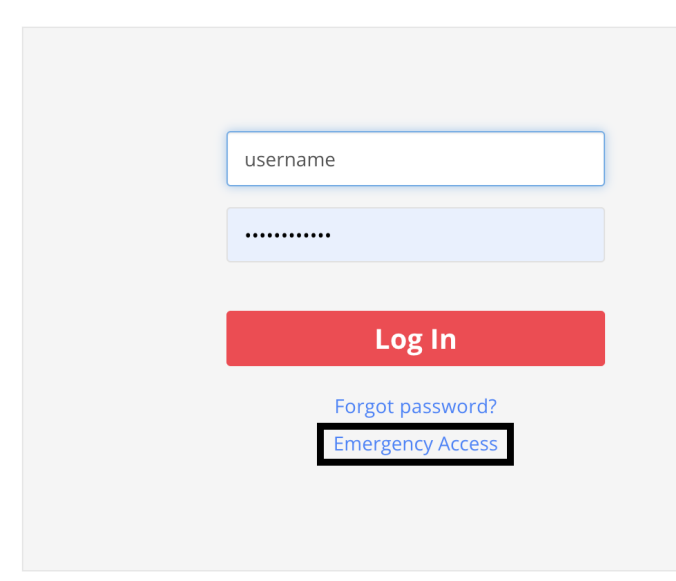

# **Break the Glass Review**

\*Please note this permission is part of a larger feature enhancement that is not yet available to users. We will have more information in the future about how to use this permission and best practices once it's made available.

| When Enabled | When Disabled |
|--------------|---------------|
|              |               |

|                                                       | The user would not be able to view or approve Break the |
|-------------------------------------------------------|---------------------------------------------------------|
| Allows the user to review and approve Break the Glass | Glass Requests.                                         |
| Requests.                                             |                                                         |

"EHR Break the Glass" refers to a security feature implemented in Electronic Health Record (EHR) systems. This feature is designed to protect sensitive patient information by requiring additional authentication steps before access is granted to certain highly confidential or restricted parts of a patient's medical records. The term "break the glass" metaphorically represents an emergency situation, similar to breaking the glass to access a fire extinguisher in case of fire. In the context of EHR systems, it means that a user (usually a healthcare provider) must take extra, deliberate actions to access the information, acknowledging the sensitivity and agreeing to the terms of accessing such data.

# SAML SSO Admin Dashboard

| When Enabled                                      | When Disabled                                   |
|---------------------------------------------------|-------------------------------------------------|
|                                                   | The user would not be able to view the SAML SSO |
| Allows the user to view the SAML SSO Dashboard to | Dashboard to review and approve SSO requests.   |
| review and approve SSO Requests.                  |                                                 |

# ePS Enrollment (Edit)

| When Enabled                                             | When Disabled                                       |
|----------------------------------------------------------|-----------------------------------------------------|
| The user can access Billing > Enrollment to see, modify, |                                                     |
| submit, and/or delete EDI, ERA, and RTE, requests with   | The user cannot access Billing > Enrollment to see, |
| ePS.                                                     | modify, submit, and/or delete EDI, ERA, and RTE     |
|                                                          | requests with ePS.                                  |

# ePS Enrollment (Read Only)

| When Enabled                                              | When Disabled                                           |
|-----------------------------------------------------------|---------------------------------------------------------|
| The user can access Billing > Enrollment to see EDI, ERA, | The user cannot access Billing > Enrollment to see EDI, |
| and RTE requests with ePS and their current status, but   | ERA, and RTE requests with ePS and their current        |
| cannot make any changes or updates.                       | statuses.                                               |